Open SUPERAntiSpyware by clicking on its icon. This will bring you to the main menu where you control everything from. Follow the instructions below:

If a **Product Update** dialogue box appears in the bottom right-hand corner of your screen upon opening SUPERAntiSpyware, make sure you accept the update by clicking on **Download** then **OK** once complete. This will update it to the latest software version.

|                    | This section downloads and installs the latest protection undates  |
|--------------------|--------------------------------------------------------------------|
| CHECK FOR UPDATES: | This section downloads and installs the latest protection updates. |

- 1. Click on the blue CLICK HERE TO CHECK FOR UPDATES text below.
- ✓ The latest protection updates will be downloaded and installed.
- 2. Click on OK once complete.
- ✓ Continue on to the Scan This Computer section below.

**SCAN THIS COMPUTER:** This section scans your computer for any infections and removes them.

- 3. Click on SCAN THIS COMPUTER.
- 4. Click on either QUICK SCAN or COMPLETE SCAN to continue.
- ✓ Quick Scan is fine most of the time but do a Complete Scan once a month.
- 5. Click on SCAN YOUR COMPUTER.
- ✓ Scanning for unwanted programs and infections on your computer will start.
- ✓ If the scan finds any unwanted programs on your computer, it will be highlighted in red and may require you to click on the X symbol next to each entry to remove them before you can continue.
- ✓ If the scan finds any infections on your computer, it will be highlighted in red.
- ✓ Once the scan has completed, all the infections found will be displayed.
- ✓ If no infections were found, click on **OK** and go to step 7.
- 6. Click on CONTINUE.
- ✓ Make sure there is a tick in each checkbox for every entry listed.
- 7. Click on **CONTINUE** below.
- ✓ All infections will be removed.
- 8. Click on REBOOT NOW to restart your computer (if prompted).
- 9. Click on CLOSE (X) at the top right-hand corner of SUPERAntiSpyware to exit.
- ✓ You're all done. Repeat all the above steps weekly.

## **EXTRA INFORMATION:**

Do not click on the **click here to upgrade** text below as you're using the **FREE** version of SUPERAntiSpyware. If you accidentally click on it, you will be taken to the SUPERAntiSpyware website to purchase the **Professional** version. Simply close the webpage if this happens.

The **FREE** version has a few features that are disabled and only work in the Professional version. **Real-Time Protection**, **Scheduled Scanning** and **Automatic Updates** display Not Protected which are turned off and do not function as they're features only available in the Professional version.